## Cluster、ClusterP2V2 ソフトウエア

Version2.13

2022年01月05日

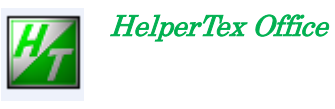

HelperTex Office

| * Version2.0 | 2009/08/16 | パラメータ変更を可能とした。 |
|--------------|------------|----------------|
|--------------|------------|----------------|

- \* Version2.000 2009/08/17 データベース登録で選択しない場合の処理
- \* Version2.001 2009/12/21 GV
- \* Version2.002 2009/12/23 TextDisplay 対応
- \* Version2.003 2011/04/28 コメントがランチャー起動を邪魔していた。
- \* Version2.004 2011/05/01 データベース管理の強化、stop,delete,app による登録数
- \*Version2.12 2022/01/03 Cluster 解析時 Profile 多重書きでプロファイルがシフト修正
- \*Version2.13 2022/01/05 Cluster 解析時 Profile 範囲指定を可能に

概要

Cluster ソフトウエアは、1纏めのデータに対し相関係数を計算し、グループ化し、デンドログラム表示を 行う。コンビケム、試料高温測定などに応用出来ます。

ClusterP2V2 ソフトウエアは、過去の測定した結果をデータベース化し、そのデータベースに対して 相関係数を求め、上位数点(数は指定出来る)を相関係数順に並び変え、デンドログラム表示を行う。 解析結果に関しては、

Cluster は JPEG

ClusterP2V2 は、JPEG や Office などの word によって印刷

インストール

Java ソフトが動作できる環境が必要です。

Windows 上であればどの OS でも動作します。(2000, XP, VISTA, 7)

プログラム構成(以下の配置でのみソフトウエアが動作します)

C:¥CTR¥bin Cluster.jar RawDataread.jar ClusterP2V2.jar ClusterP2DataBaseDisp.jar ClusterP2ABDisp.jar MultiDisp.jar C:¥CTR¥HTML ClusterDendoro.html ClusterP2page1.html

 $C: \cite{tau} C: \cite{tau} C: \cite{tau}$ 

<u>https://helpertex.sakura.ne.jp/Soft/DOC4/ClusterDataBase.pdf</u> を参考にしてください。 Cluster ソフトウエアをテストデータで体験してみる。

C:\CTR\bin\cluster.jar を起動

| S Cluster 2.131GT by CTR                                                                                 |  |
|----------------------------------------------------------------------------------------------------|--|
| File Option Condition Help                                                                               |  |
| Object profile(File)                                                                                     |  |
| Database1(Directory)                                                                                     |  |
| Database2(Directory)                                                                                     |  |
| Database3(Directory)                                                                                     |  |
| Comment                                                                                                  |  |
| File type<br>Raw(*raw)                                                                                   |  |
| Database search         Calculate         Result           Start         Stop         Start         Corr |  |

処理出来るデータタイプ

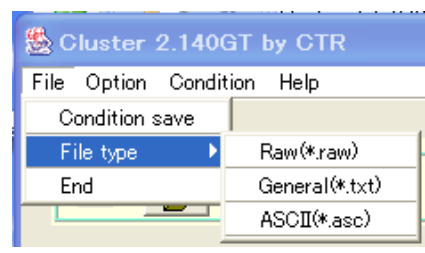

RINT2000の raw データ、ASC データ、TXT データの3種類 テストデータは c:¥CTR¥DATA¥3atoms に raw データがあります。 ASC,TXT へは、バオナリー->ASC 変換で作成出来ます。

|        | ファイル設定                                    |
|--------|-------------------------------------------|
|        |                                           |
|        |                                           |
| ASCへは、 |                                           |
|        |                                           |
|        | は バイナリー→ASCII変換                           |
|        | 77(1/(E) ~1//7(H)                         |
|        | 変換実行 終了                                   |
|        | ファイル設定                                    |
|        | 変換形式 汎用アスキー形式 ▼                           |
|        | 入力ファイル名 フォルダ:                             |
|        |                                           |
|        | 出力ファイル名 7#19::                            |
|        |                                           |
|        | 改行文字 Windows/DOS形式 ( <cr+lf> ) ▼</cr+lf>  |
|        |                                           |
|        | 変換条件                                      |
|        | 区切り文字  タ ブ (**** <tab> *** )<br/>▼</tab>  |
|        | 分割データ   縦一列出力                             |
|        | セパレータ なし 💌                                |
|        |                                           |
|        | □ 装置情報(ゴニオ,アタッチメント,モノウロ)                  |
|        | 🔲 ファイル/情報(サンプル,コメント、ファイル)                 |
|        | □ 測定条件(走查軸,走查モード,スリット,kV,mA,開始,終了,ステップ角度) |
|        | ▼ プロファイルデータ(20角度、強度) 強度形式: 自動 👤           |
|        | ************************************      |
| TXTへは、 |                                           |

で変換出来ます。

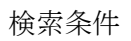

| Correlation condition                                                                                                    |     |
|----------------------------------------------------------------------------------------------------|-----|
| Smoothing Points 11                                                                                                    |     |
| Backprofile                                                                                                    |     |
| Amorphous Points 50 Cycle 50                                                                                                    |     |
| Extent Start 10.0 Stop 50.0                                                                                                    |     |
| Resolution 100                                                                                                    |     |
| Shift 0                                                                                                    |     |
| Profile Ok Cancel                                                                                                    |     |
|                                                                                                    |     |
| □ Smoothing Points 11 は、プロファイルの平滑化条件                                                                                                    |     |
| Backprofile     Inull     Inull     Inul     Inull     Inull     Inull     Inull     Inul | ない) |
| ☑ Amorphous Points 30 Cycle 30 は、削除するバックグランドの                                                                                                    | 計算  |
| Amorphous Points 50 Cycle 50                                                                                                    |     |
| は、指定した範囲の検索を行う                                                                                                    | 0   |
| Resolution 100 は、相関係数の分解能指定                                                                                                    |     |
|                                                                                                    |     |
| Shift 0 は 試料高温データなどの場                                                                                                    | 合指定 |
|                                                                                                    |     |
| Profile スムージングや、バックグランド計算パラメータの確認を行う                                                                                                    |     |

20.0

でパラメータ確認(通常、確認なしで良い)

C:\CTR\DATA\3atoms\19.raw を処理(RINT2000/PC で 19.raw を選択)

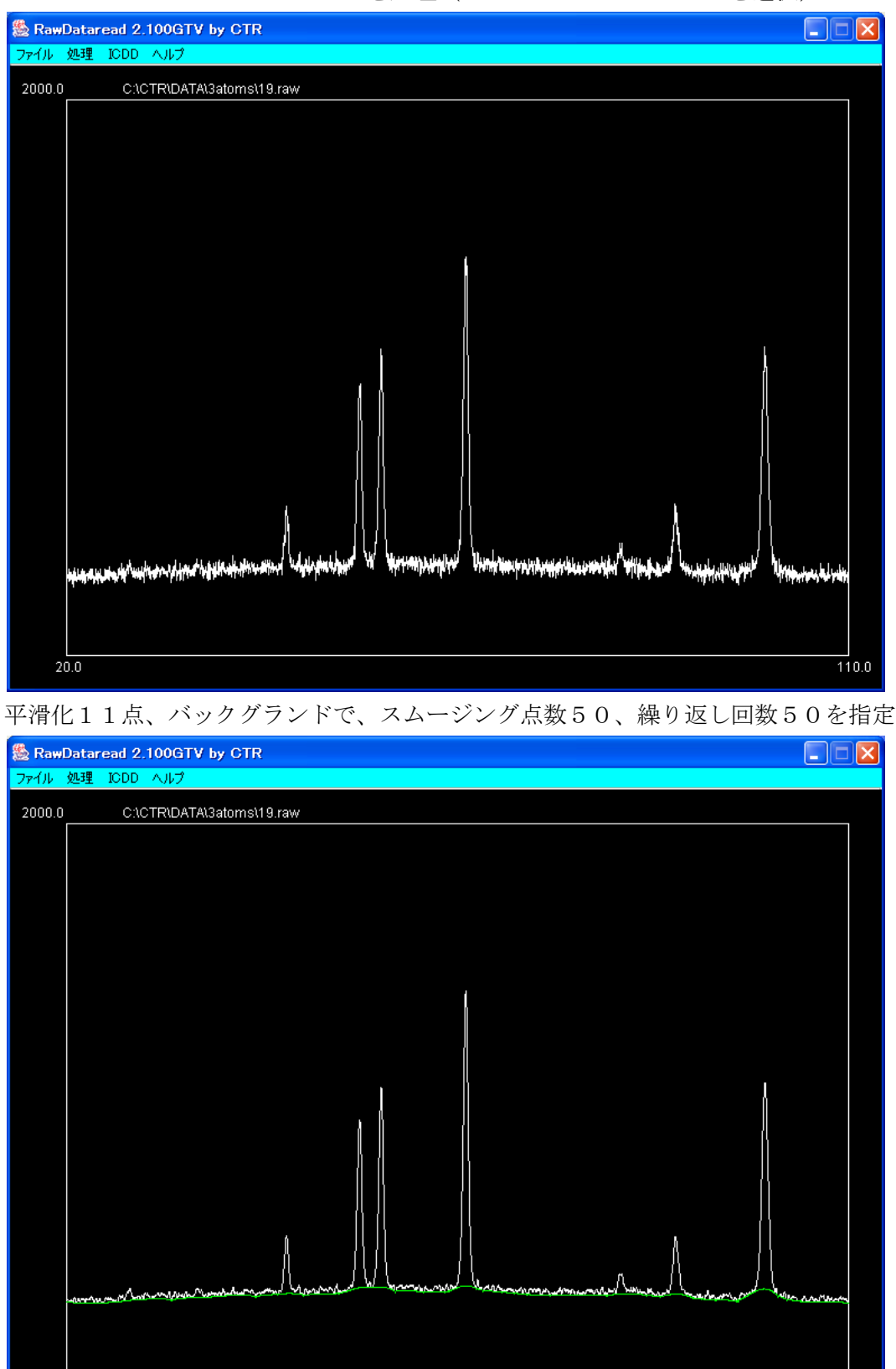

バックグランドを削除する。指定したパラメータでどのようなバックグランドが差し引きされているか 分かります。

110.0

C:¥CTR¥DATA¥3atoms ディレクトリの全てのデータ間の相関を求めてデンドログラム表示を行う。 メニュー Option-Allモード、ファイル選択し、DataBase search

| Many profiles search by CTR Cluster 2.140GT by CTR |  |
|----------------------------------------------------|--|
| File Option Condition Help                         |  |
| Pure database(Directory)                           |  |
| Dataprofile1(Directory)                            |  |
| Dataprofile2(Directory)                            |  |
| Dataprofile3(Directory)                            |  |
| Comment 66 files found !!                          |  |
| File type<br>Raw(* <i>r</i> aw)                    |  |
| Database search         Calculate         Result   |  |

Raw データが66個登録されている事が分かります。

ファイルに一覧表からファイル名を削除してファイル登録すれば、削除されたファイルは 検索から除かれる。

| Calculate |      |           |
|-----------|------|-----------|
| Start     | Stop | で検索が開始される |
|           |      |           |

| b)//aw |
|--------|

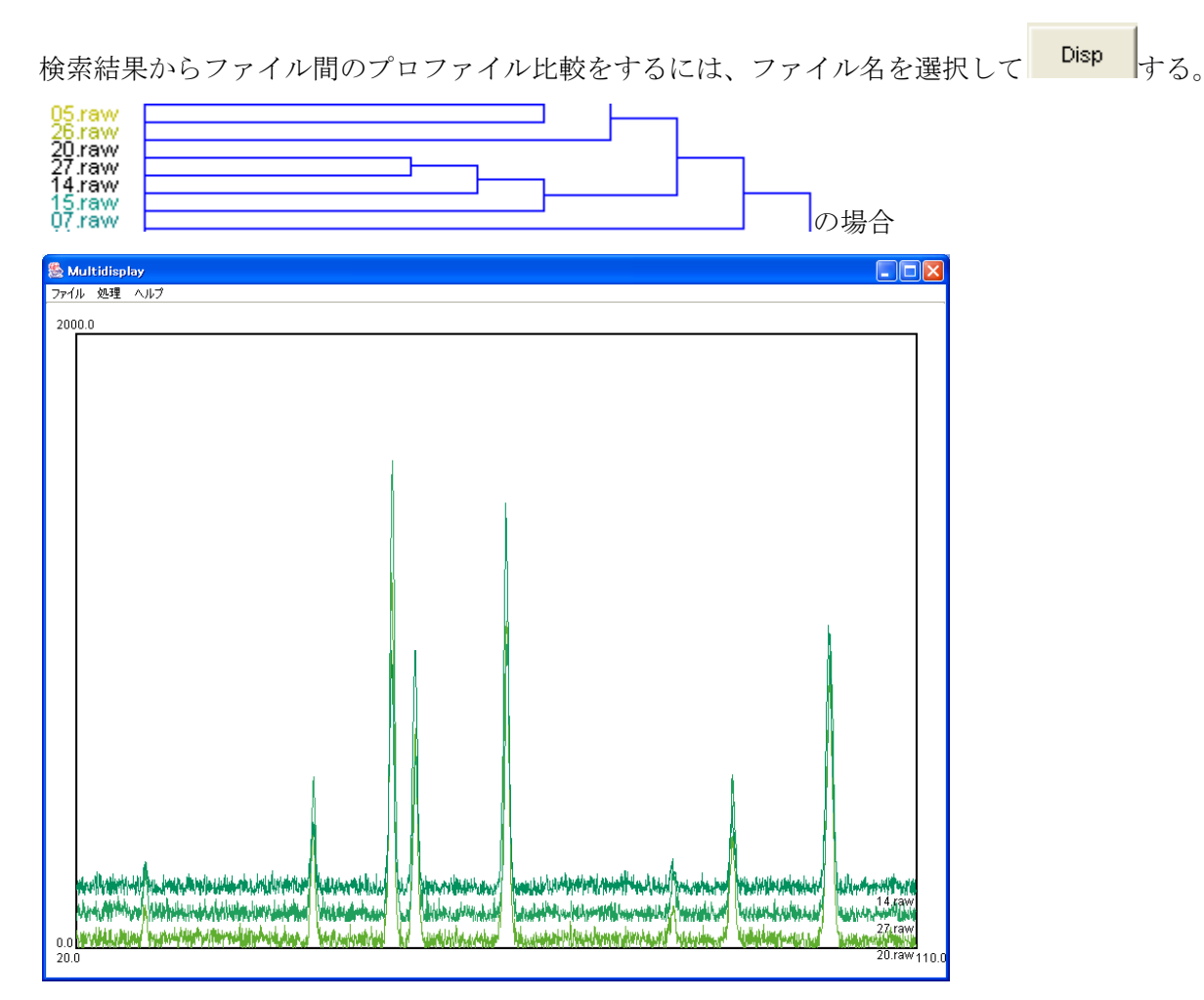

20, 27, 14 raw ファイルの比較が出来る。

プロファイル枠の左上、左下、右上、右下をマウスクリックすると表示プロファイルが 変わります。

## ClusterP2V2 の操作方法

ClusterP2V2 2.13T[22/01/31] by CTR × \_ ファイル 初期設定 ヘルプ ClusterP2V2 データベース管理 Cluser & ProfileSearch ベースライン処理確認 Cluster 「プロファイル検索-RINT2000(Asc)  $\sim$ **2** ブロファイル検索 Start 0.0 Stop 0.0 🛃 警告 X Office(OpenOffice)をインストールして初期設定を行って下さい。 インストールおよび初期設定されないと印刷出来ません。 確認

のメッセージが現れます。

印刷を市販のワードで行うためのワードプログラム指定です。

例えば、2007word の場合

初期設定->初期パラメータ指定で実行モジュールに指定を行います。

| <u>s</u>                            | X |
|-------------------------------------|---|
| データベース横軸補間間隔                        |   |
| WinWord.exe(あるいはsoffice.exe)ファイルを指定 |   |
| 登録 取り消し                             |   |
|                                     |   |

C:\CTR\bin\ClusterP2V2.jar で起動

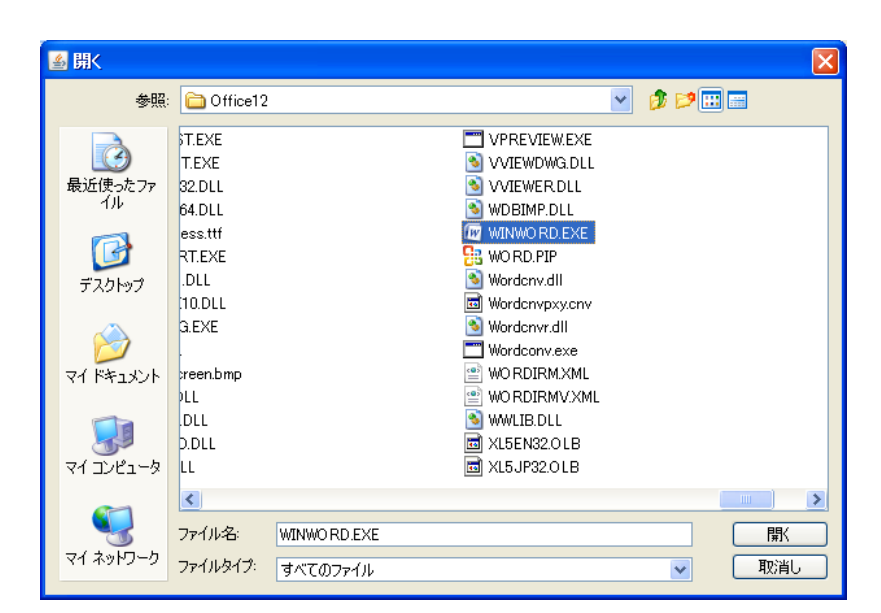

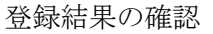

| データベース横軸補間間隔<br>0.02 ・ 作成データベース領域は C:\DB2<br>「WinWord.exe(あるいはsoffice.exe)ファイルを指定 |  |
|-----------------------------------------------------------------------------------|--|
| C:\Program Files\Microsoft Office\Office12\WINWORD.EXE                            |  |
| 登録 取り消し                                                                           |  |

登録の変更は、c:¥CTR¥work¥ClusterP2¥envfile を削除してください。

| 「データベース横軸補間間隔             |                  |
|---------------------------|------------------|
| 0.02 ✔ 作成データベース領域は C:\DB2 | けご なぶ フレジュナスゴ なの |
|                           | はナータハースに登録するナータの |

間隔を示します。データベース作成後は変更しないで下さい。(通常は0.02)

初期パラメータ参照

| データベースTOPディレクトリと補間間隔<br>ディレクトリ :c:\DB2-11-60-71 補間間隔 :0.02          |  |
|---------------------------------------------------------------------|--|
| 報告書用Word名<br>C:\Program Files\Microsoft Office\Office12\WINWORD.EXE |  |
| 確認                                                                  |  |
|                                                                     |  |

C:¥DB2-11-60-71 はデータベース作成領域で、数字の意味合いは、ベースラインパラメータ設定で確認出来ます。

|                                            | × |  |  |  |  |
|--------------------------------------------|---|--|--|--|--|
| 登録パラメータ                                    |   |  |  |  |  |
| (平滑化点数: 11 実行する) ROOP回数: 60 ROOP内平滑化点数: 71 |   |  |  |  |  |
| 「変更パラメーター」                                 |   |  |  |  |  |
| 平滑化点数 11 V 実行 ROOP回数 60 ROOP内平滑化点数 71      |   |  |  |  |  |
| 2010日<br>登録 取り消し                           |   |  |  |  |  |
|                                            |   |  |  |  |  |
|                                            |   |  |  |  |  |
|                                            |   |  |  |  |  |

ベースラインパラメータの動作確認

| 🕌 ວຼາສຽມ-ວາວ                                            | × |
|---------------------------------------------------------|---|
|                                                         |   |
| データタイプ RINT 2000(Raw) ズ 表示テータ BaseLine ズ                |   |
|                                                         |   |
|                                                         |   |
| ベースラインを決定するパラメータ                                        |   |
| 平滑化点数、 roop回数、 roop内平滑化点数があります。                         |   |
| 比較                                                      |   |
| システムパラメーター<br>(平滑化 古教・11 実行する) ROOP回隣・60 ROOP内平滑化 古教・71 |   |
|                                                         |   |
|                                                         |   |
|                                                         |   |
| ┌比較パラメータB                                               |   |
| 平滑化点数 11      ▼ 実行 ROOP回数 60 ROOP内平滑化点数 71              |   |
|                                                         |   |
|                                                         |   |
| 確認 取り消し                                                 |   |
|                                                         |   |

例えば、

| ້<br>🛎 ອີລະໂບ-ອາວ                                                                                                    | × |
|----------------------------------------------------------------------------------------------------|---|
| 「測定データー<br>データタイプ RINT2000(Raw) ▼ 表示データ BaseLine ▼<br>C:\CTR\DATA\3atoms\19.raw                                                          |   |
| ベースラインを決定するパラメータ<br>平滑化点数、 r o o p 回数、 r o o p 内平滑化点数があります。<br>比較<br>- システムパラメータ                                                         |   |
| <ul> <li>(平滑化点数: 11 実行する) ROOP回数: 60 ROOP内平滑化点数: 71</li> <li>比較パラメータA</li> <li>平滑化点数 11 </li> <li>「実行 ROOP回数 60 ROOP内平滑化点数 71</li> </ul> |   |
| - 比較パラメータ日<br>平滑化点数 11 ▼実行 ROOP回数 60 ROOP内平滑化点数 31                                                                                       | ) |
|                                                                                                    |   |

の場合

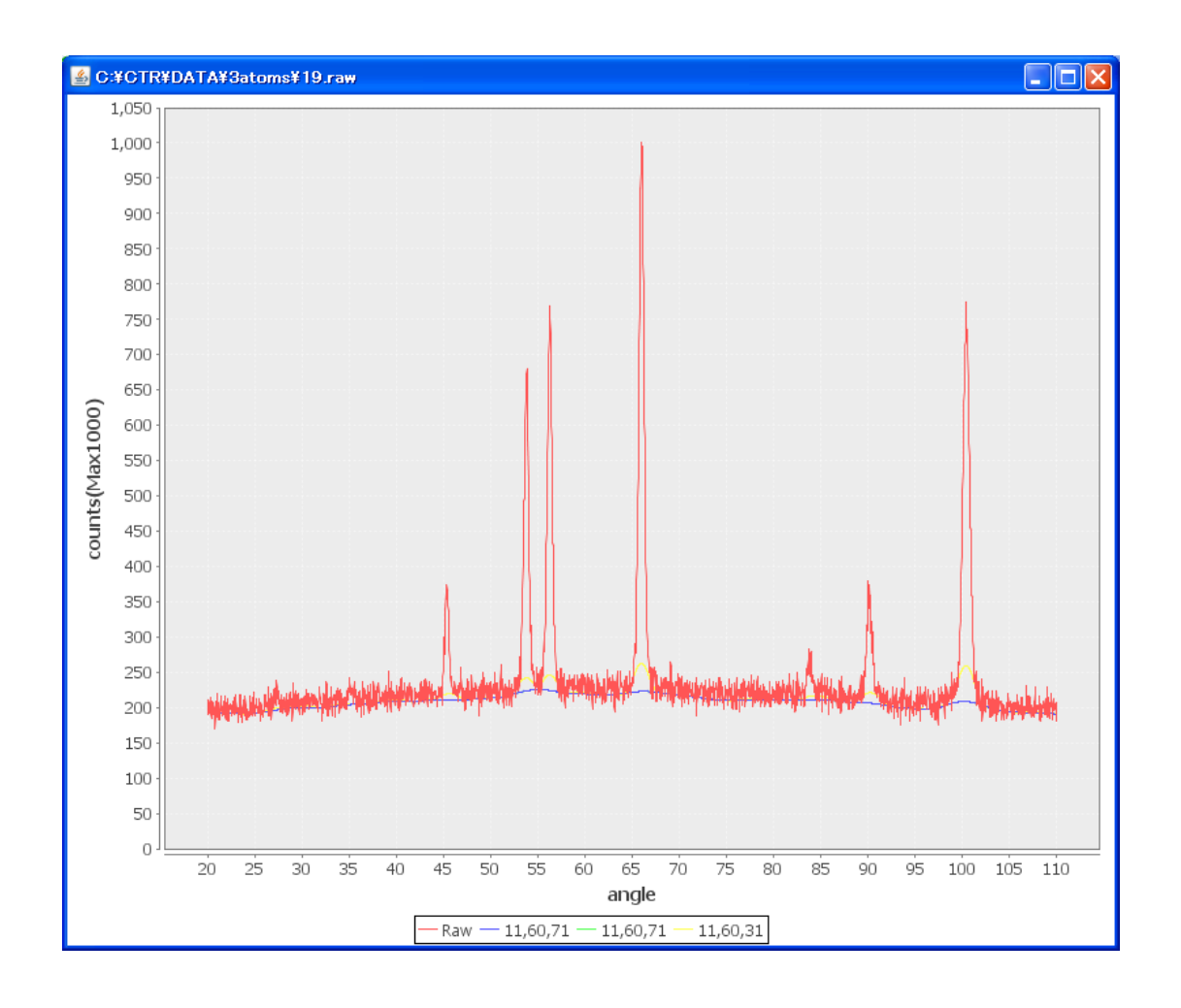

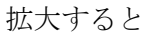

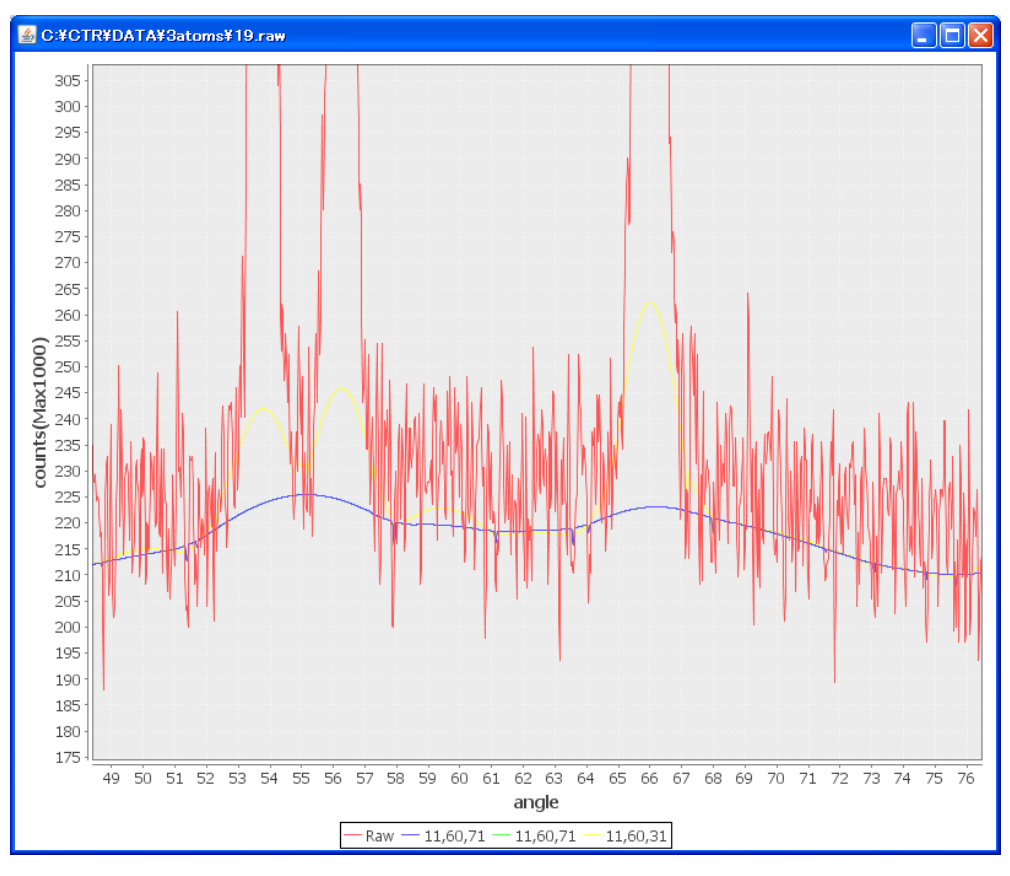

バックグランドはピーク内に入り込んでいる事が確認出来ます。

ベースライン処理確認

データベース管理

| 作業領域<br>c ¥DB       DataBaseMeaker         データ登録削除編集          『         ·        「         ·        夕数:0         ·        登録データ以:0         ·        登録データ以:0         · | 🛓 データベース管理                   |                   |                |
|----------------------------------------------------------------------------------------------------|------------------------------|-------------------|----------------|
| データ登録削除編集<br>削除<br>登録データ数:0 登録データLIST Profile 登録データ削除画面                                                                                                    | ┌作業領域<br>c:¥DB               |                   | DataBaseMeaker |
| ● うりゅ     登録デーク数:0     登録デークLIST     Profile     登録デーク消除画面       ご追加     データタイプ     RINT2000(Raw)     マ     データ選択画面       LIST     実行     取り消し                         | データ登録削除編集                    |                   |                |
| 道加<br>データタイプ RINT2000(Raw)<br>LIST 実行 取り消し<br>編集<br>□メント編集<br>高速化                                                                                                    | 登録データ数 :0                    | 登録データLIST Profile | 登録デーダ川除画面      |
| LIST 実行 取が消し<br>編集<br>コメント編集 高速化                                                                                                    | <u>追加</u><br>データタイプ RINT2000 | J(Raw)            | データ選択画面        |
| 編集                                                                                                    |                              | LIST 実行           | 取り消し           |
|                                                                                                    | 「編集<br>」<br>」メント編集           | 高速化               |                |

現在、データベースには登録データが無いことを示しています。

データベースの追加

| _追加            |                    |           |           |            |
|----------------|--------------------|-----------|-----------|------------|
| データタイプ         | RINT2000(Raw)      | ~         |           | データ選択画面    |
|                |                    | LIST      | 実行        | 取り消し       |
| でデータベースラ<br>追加 | ディレクトリを指定する        | 。(C;¥CTR¥ | DATA¥3ato | oms を選択する) |
| データタイプ         | RINT2000(Raw)      | *         | ĺ         | データ選択画面    |
| 検索されたファイル数     | 友:66               | LIST      | 実行        | 取り消し       |
| 66個のファイバ       | レがある事が示されます        | 0         |           |            |
| LIST           | <b>実行</b><br>実行する。 |           |           |            |
| -追加データタイプ      | RINT2000(Raw)      | ~         |           | データ選択画面    |
| 変換ファイル数: 6     | 6/66               | LIST      | 実行        | 取り消し       |
|                |                    |           |           |            |

変換ファイル数が66個である事を示しています。

データベースの編集

-作業領域 C:¥DB

| ┌編集 |        |     |  |
|-----|--------|-----|--|
|     | コメント編集 | 高速化 |  |

データベースのコメント欄が編集出来ます。

データベースを作成したら、必ず高速化を行って下さい。

<mark>c:¥DB</mark> で CB2-11-60-71 を選択する。

| <mark>データペース管理</mark><br>作業領域<br>C*¥DB2-11-60-71 |          |                                | DataBaseMeake |
|--------------------------------------------------|----------|--------------------------------|---------------|
| データ登録削除編集<br>削除<br>登録データ数 :66                    | 登録データ山ST | Profile                        | 登録デーダリ除画面     |
| データタイプ RINT20                                    | 00(Raw)  | ~                              | データ選択画面       |
| 変換ファイル数: 66/66                                   | LIST     | 実行                             | 取り消し          |
|                                                  | 高速化      |                                |               |
|                                                  | でデータベース管 | <sup>を</sup> 理を終了 <sup>、</sup> | する。           |

再度データベース管理に入ると

| 🕯 データペース管理                       |          |          |                |
|----------------------------------|----------|----------|----------------|
| 作業領域<br>C*DB2-11-60-71           |          |          | DataBaseMeaker |
|                                  |          |          |                |
| 登録データ数 :66                       | 登録データ山ST | Profile  | 登録デーダリ除画面      |
| - 追加<br>データタイプ RINT2000          | (Raw)    | <b>~</b> | データ選択画面        |
|                                  | LIS      | て 実行     | 取り消し           |
| 「編集<br>コメンド編集                    | 高速化      |          |                |
| È <b>葉領域</b><br>☞ c¥DB2-11-60-71 | が登録され    | ている事が分   | かります。          |

データベース構成

C:\U00e4DB2-11-60-71\U00e4LimitFile

 $\texttt{C:$\mathsf{4}DB2-11-60-71} \texttt{4}CR\texttt{4}LimitFile}$ 

C:\U004714CR\U00471\U00471\U004714CR\U004714CRU04714CRU04714CRU04714CRU04714CRU04714CRU04714714CRU04714714CRU04714714CRU04714TU04714TU04714TU04714TU04714TU04714TU04714TU04714TU04714TU04714TU04714TU04714TU04714TU04714TU04714TU04714TU04714TU04714TU04714TU047

C:\DB2-11-60-71\CR\CTR\DATA\LimitFile

 $\label{eq:c:posterior} C: \ensuremath{\texttt{F}} DB2-11-60-71\ensuremath{\texttt{F}} C: \ensuremath{\texttt{F}} DB2-11-60-71\ensuremath{\texttt{F}} DB2-11-60-71\ensuremath{\texttt{F}} C: \ensuremath{\texttt{F}} DB2-11-60-71\ensuremath{\texttt{F}} C: \ensuremath{\texttt{F}} DB2-11-60-71\ensuremath{\texttt{F}} C: \ensuremath{\texttt{F}} DB2-11-60-71\ensuremath{\texttt{F}} C: \ensuremath{\texttt{F}} DB2-11-60-71\ensuremath{\texttt{F}} DB2-11-60-71\ensuremath{\texttt{F}} C: \ensuremath{\texttt{F}} DB2-11-60-71\ensuremath{\texttt{F}} DB2-11-60-710-71\ensuremath{\texttt{F}} DB2-11-60-71\ensuremat$ 

- C:\U00e4DB2-11-60-71\U00e4CTR\U00e4DATA\U00e43atoms\u00e401.Txt
- C:\U004714CR\U00471\U004714CR\U004714CRU04714CRU04714CRU04714CRU04714TU004714TU004714TU04714TU04714TU04714TU04714TU04714TU04714TU04714TU04714TU04714TU04714TU04714TU04714TU04714TU04714TU04714TU04714TU04714TU04714TU04714TU04714T
- C:\U00e4DB2-11-60-71\U00e4CTR\U00e4DATA\U00e43atoms\u00e403.Txt

C:\DB2-11-60-71\CR\CTR\DATA\3atoms\66.Txt

測定データは c:¥CTR¥DATA¥3atoms¥以下の 1. raw から 66. raw

## 上記構造をみると、

C:¥DB2-11-60-71 ディレクトリ(補間ステップと処理条件で決まる) CR 測定時に使用した管球

あとは、測定データの階層構造で作成されています。

よって、データベース構築時の測定データ構造はこのデータベース構造を意識して 分類してください。

LimitFileには、そこ階層以下の測定データ範囲を記録しています(高速化で作成される)

## もし間違って登録した場合、データベース管理の

| 登録データ数 :66 | 登録データLIST | Profile | 登録デーダ川除画面 | ) |
|------------|-----------|---------|-----------|---|
| 10th       |           |         |           | で |

削除してください。

|           | 絙生_      |        |     |        |
|-----------|----------|--------|-----|--------|
|           | (INHERIC |        |     |        |
|           |          | コメント編集 | 高速化 |        |
| 構造を変えた場合、 |          |        |     | $\geq$ |

高速化を行って下さい。

Cluster処理

Cluster は登録されているデータベースの相関評価を行います。

登録されているデータをcluster分析する。

| 🛓 Cluster      |         |
|----------------|---------|
| ┌検索データベース      | Cluster |
| c¥DB2-11-60-71 | 66      |
|                | 0       |
|                | 0       |
|                | 0       |
|                | 0       |
| - 選択データ点数検索条件  |         |

| 検索条件で条件編集                                                                                                    |
|----------------------------------------------------------------------------------------------------|
| 📓 Cluster Condition                                                                                                    |
| Cluster Condition         □       □         □       □         □       □         □       □         □       □         □       □         □       □         □       □         □       □         □       □         □       □         □       □         □       □         □       □         □       □         □       □         □       □         □       □         □       □         □       □         □       □         □       □         □       □         □       □         □       □         □       □         □       □         □       □         □       □         □       □         □       □         □       □         □       □         □       □         □       □         □       □         □       □ <t< th=""></t<> |
| 分解能                                                                                                    |
| 検索開始                                                                                                    |

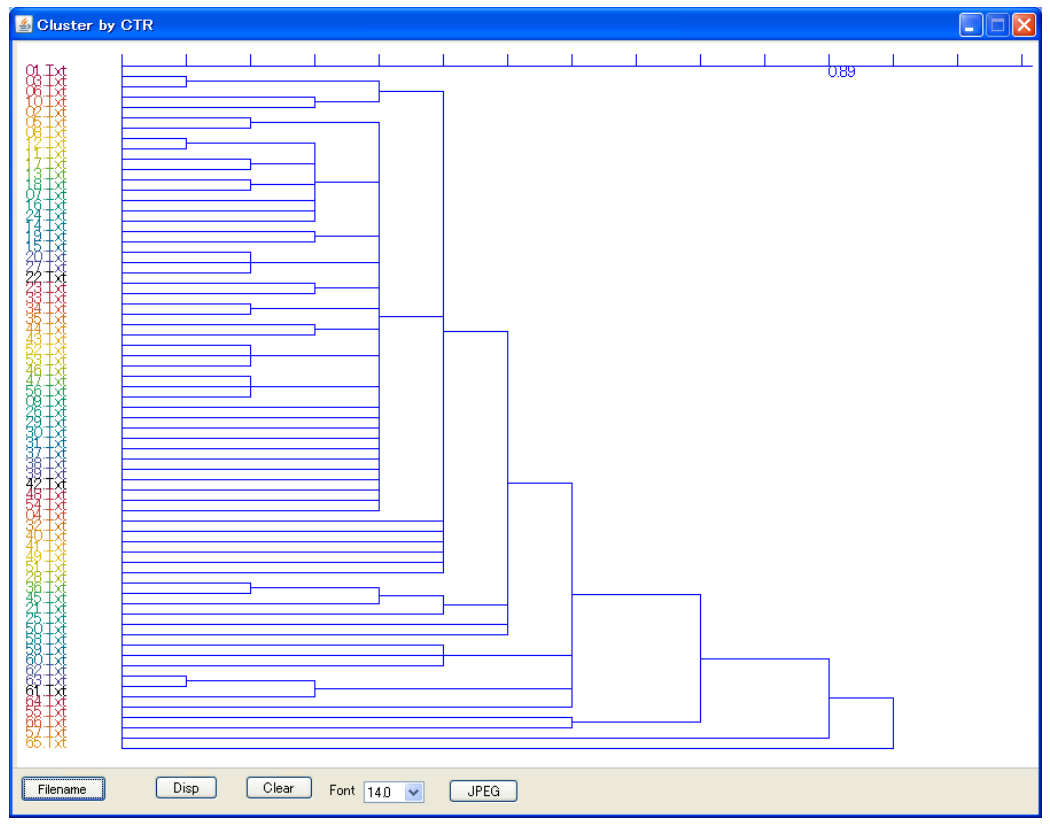

比較するデータを選択

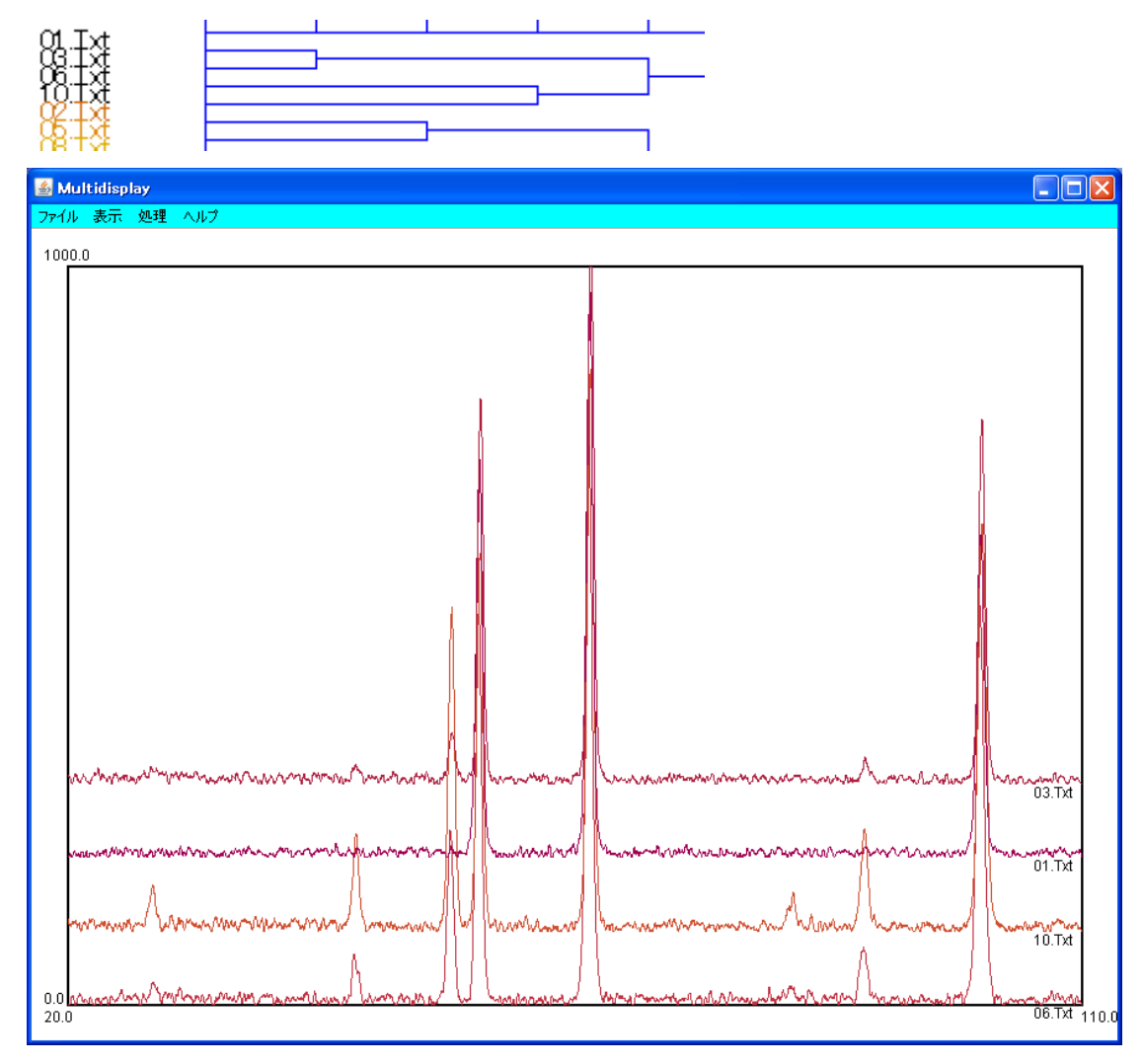

印刷処理が行える。

プロファイル検索

測定したデータとデータベースに登録されているを比較し、上位数点を抽出しデンドログラム表示を 行う。

| プロファイル検索                |
|-------------------------|
| RINT2000(Raw)           |
| C¥CTR¥DATA¥3atoms¥19raw |
| プロファイル検索                |

対象となる測定データを指定してプロファイル検索を行う。

| ▲ 相関検索条件                                                                 |                |
|--------------------------------------------------------------------------|----------------|
| <mark>プロファイル処理</mark><br>平滑化 <b>1                                   </b> | 110.0          |
| -検索データベース                                                                | データ数一          |
| C#DB2-11-60-71¥CR : 20.0 110.0                                           | 66             |
| :                                                                        | 0              |
| :                                                                        | 0              |
| · ·                                                                      | 0              |
| :                                                                        | 0              |
| :                                                                        | 0              |
| :                                                                        | 0              |
| :                                                                        | 0              |
| データベース範囲<br>LOW Angle= 20.0 HIGH Angle= 110.0                            | 女(Max50)<br>10 |
| - 選択データ数-<br>66 LIST 開始 中止                                               |                |

検索するデータベースを指定して開始する。

検索に際し、角度範囲制限と、リストアップ数制限を行う。

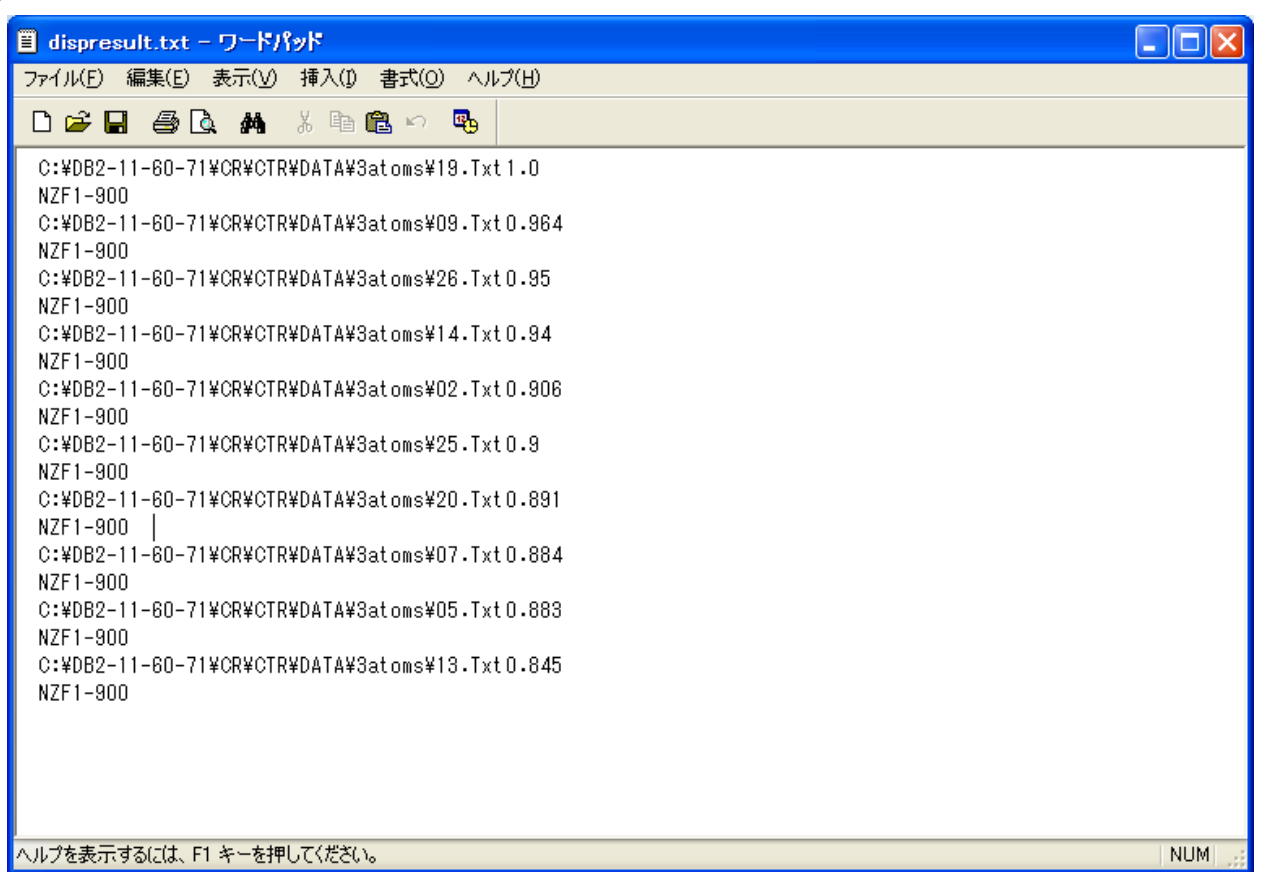

検索されたデータベースファイルと相関係数、コメントが表示されます。

ここで、コメントの重要性が認識出来ます。

データベース登録時の測定データの保管があれば、その測定データとの比較を別のソフトウエアで 吟味出来ます。

| 🖆 ProfileSearch                                                                                |     |
|------------------------------------------------------------------------------------------------|-----|
| ファイル 表示 ヘルプ                                                                                    |     |
|                                                                                                | ~~~ |
| 検索プロファイル選択<br>□ raw                                                                            |     |
| 検索データ C#DB2-11-60-71¥CR¥CTR¥DATA¥3atoms¥19.Txt オリジナル C.¥CTR¥DATA¥3atoms¥19raw<br>コメント NZF1-900 |     |

個々のデータベースとのプロファイル比較が出来ます。

抽出されたデータベースとのデンドログラム表示が可能

| Cluster Condition        |                      |                                       |
|--------------------------|----------------------|---------------------------------------|
|                          |                      | Cluster Condition                     |
|                          |                      | 20.0                                  |
| 110.0                    |                      | 110.0                                 |
| -プロファイル処理<br>平滑化 1 💌     | O ピークシス              | · · · · · · · · · · · · · · · · · · · |
| _検索方法──<br>○全プロファイル(raw) | ⊙ է° –⁄זס°םסקי(peak) | 〇非晶質(back)                            |
| -分解能                     |                      | 300                                   |
| 検索開始                     |                      |                                       |

| 🕌 Cluster by CTR | 2    |      |      |          |    |    |      |       |      |   |      | [ | ×       |
|------------------|------|------|------|----------|----|----|------|-------|------|---|------|---|---------|
|                  |      | <br> | 1    | <u> </u> |    |    | <br> |       | <br> | 1 | <br> |   | <br>-6, |
| Object.txt       |      |      |      |          |    |    |      |       |      |   |      |   |         |
| 19.Txt           |      |      |      |          |    |    |      |       |      |   |      |   |         |
| 14.Txt           |      |      |      |          |    |    |      |       |      |   |      |   |         |
| 02.Txt           |      |      |      |          |    |    |      |       |      |   |      |   |         |
| 05.Txt           |      |      |      |          |    |    |      |       |      |   |      |   |         |
| 09.Txt           |      | <br> |      |          |    |    | <br> | <br>_ | <br> |   |      |   |         |
| 26.Txt           |      |      |      |          |    |    |      |       |      |   |      |   |         |
| 20.Txt           |      | <br> |      |          |    |    | <br> |       |      |   | <br> |   |         |
| 13.Txt           |      |      |      |          |    |    | <br> |       |      |   |      |   |         |
| 07.Txt           |      | <br> |      |          |    |    | <br> | <br>  | <br> |   |      |   |         |
| 25.Txt           |      | <br> |      |          |    |    | <br> | <br>  | <br> |   | <br> |   |         |
| Full-filename    | Disp | lear | Font | 14.0 💌   | JF | ÈG |      |       |      |   |      |   |         |